| 1<br>2   | Script for GraphCast demonstration (lmm version)<br>ATM419/563 Spring 2024                |
|----------|-------------------------------------------------------------------------------------------|
| 3        |                                                                                           |
| 4        | IMPORTANT: Log onto <b>lmm.rit.albany.edu</b> with your <b>UAlbany NetID and</b>          |
| 5        | password.                                                                                 |
| 6        |                                                                                           |
| /        | This demonstration involves the Google GraphCast machine learning weather                 |
| 8        | prediction model, operated through ECMWF's al-models front-end                            |
| 9<br>10  | • we need the NEW libraries                                                               |
| 11       | \$ new                                                                                    |
| 12       |                                                                                           |
| 13       | * preliminaries (only done once) preliminaries (only done once)                           |
| 14       | • move to your atm419 lab space                                                           |
| 15       | <ul> <li>we need to install anaconda python</li> </ul>                                    |
| 16       |                                                                                           |
| 17       | \$ wget https://repo.anaconda.com/archive/Anaconda3-2023.09-0-Linux-x86_64.sh             |
| 18       | \$ bash Anaconda3-2023.09-0-Linux-x86_64.sh                                               |
| 19       | ightarrow hit space bar repeatedly to scroll through license, finally type yes            |
| 20       | ightarrow when asked, specify install directory as                                        |
| 21       | /network/rit/lab/atm419lab/ <b>yourlastname</b> /anaconda3                                |
| 22       | $\rightarrow$ Do you wish to update your shell profile to automatically initialize conda? |
| 23       | no                                                                                        |
| 24<br>25 | a activate years and a greate and negative a new environment "ei"                         |
| 25<br>26 | • activate your new conda, create and populate a new environment al                       |
| 20<br>27 | \$ source /network/rit/lab/atm/10lab/yourlastname/anaconda2/bin/activate                  |
| 27<br>28 | \$ conda create -n ai                                                                     |
| 20       | \$ conda activate ai                                                                      |
| 30       | \$ conda install nython=3.10                                                              |
| 31       | \$ nin install ai-models                                                                  |
| 32       | \$ pip install ai-models-graphcast                                                        |
| 33       | \$ pip install flax                                                                       |
| 34       | pip install jax==0.4.23                                                                   |
| 35       | \$ pip install jaxlib==0.4.23                                                             |
| 36       |                                                                                           |
| 37       | <ul> <li>make a new directory and move into it</li> </ul>                                 |
| 38       | \$ mkdir GRAPHCAST                                                                        |
| 39       | \$ cd GRAPHCAST                                                                           |
| 40       |                                                                                           |
| 41       | • get the graphcast model                                                                 |
| 42       | \$ git clone <u>https://github.com/ecmwf-lab/ai-models-graphcast</u>                      |
| 43       |                                                                                           |
| 44       | • This creates the new directory ai-models-graphcast. Move into it                        |
| 45       | \$ cd ai-models-graphcast                                                                 |

| 46 |                                                                                              |
|----|----------------------------------------------------------------------------------------------|
| 47 | <ul> <li>we are installing the non-gpu version</li> </ul>                                    |
| 48 | \$ pip install -r requirements.txt                                                           |
| 49 |                                                                                              |
| 50 | <ul> <li>copy model data, including training data</li> </ul>                                 |
| 51 | cp -rf /network/rit/lab/atm419lab/GRAPHCAST/params .                                         |
| 52 | cp -rf /network/rit/lab/atm419lab/GRAPHCAST/stats .                                          |
| 53 |                                                                                              |
| 54 | * running the model *                                                                        |
| 55 | • you are in your \$LAB/ <b>yourlastname</b> /GRAPHCAST/ai-models-graphcast directory        |
| 56 | • execute model. THIS IS ALL ONE SINGLE LINE                                                 |
| 57 |                                                                                              |
| 58 | \$ ai-modelsinput filefile \$LAB/GRAPHCAST/ERA5_2021123012.gribdate                          |
| 59 | 20211230time 12path 'out-{step}.grib'lead-time 18 graphcast                                  |
| 60 |                                                                                              |
| 61 | $\rightarrow$ The file ERA5_2021123012.grib contains a subset of ERA5 reanalysis fields from |
| 62 | 06 and 12 UTC 12/30/2021. GraphCast requires two initialization times 6 h apart              |
| 63 |                                                                                              |
| 64 | <ul> <li>Model run takes about 10 min (absent resource competition)</li> </ul>               |
| 65 | <ul> <li>You will see some complaints like this. Ignore them</li> </ul>                      |
| 66 |                                                                                              |
| 67 | 2024-04-24 10:49:30,062 INFO Unable to initialize backend 'cuda':                            |
| 68 | 2024-04-24 10:49:30,062 INFO Unable to initialize backend 'rocm': module                     |
| 69 | 'jaxlib.xla_extension' has no attribute 'GpuAllocatorConfig'                                 |
| 70 | 2024-04-24 10:49:30,063 INFO Unable to initialize backend 'tpu': INTERNAL: Failed            |
| 71 | to open libtpu.so: libtpu.so: cannot open shared object file: No such file or directory      |
| 72 |                                                                                              |
| 73 | <ul> <li>When you see something like the below, the model is wrapping up</li> </ul>          |
| 74 |                                                                                              |
| 75 | 2024-04-24 10:56:35,856 INFO Doing full rollout prediction in JAX: 7 minutes 5               |
| 76 | seconds.                                                                                     |
| 77 | 2024-04-24 10:56:35,856 INFO Converting output xarray to GRIB and saving                     |
| 78 |                                                                                              |
| 79 | • At the end of the model run, the output files are created, all at once                     |
| 80 | $\rightarrow$ outputs will be out-0.grib, out-12.grib, out-18.grib, out-6.grib               |
| 81 | $\rightarrow$ they are GRIB2 files                                                           |
| 82 |                                                                                              |
| 83 | * analyzing the output                                                                       |
| 84 | • Open a second session and log into headnode/.rit.albany.edu                                |
| 85 | • move to your GRAPHCAST directory                                                           |
| 86 | • we will combine the model outputs into a single GRIB2 file "combined.grib2"                |
| 87 |                                                                                              |
| 88 | \$ old                                                                                       |
| 89 | \$ grib_copy out-0.grib_out-6.grib_out-12.grib_out-18.grib_combined.grib2                    |
| 90 |                                                                                              |

| 91  | • copy the notebook                                                                                    |
|-----|----------------------------------------------------------------------------------------------------|
| 92  | \$ cp \$LAB/GRAPHCAST/GRIB_plot_GC.ipynb .                                                             |
| 93  |                                                                                                    |
| 94  | <ul> <li>launch ARCC Jupyterlab. Batch or snow. Minimal resources suffice.</li> </ul>                  |
| 95  | • execute notebook                                                                                     |
| 96  |                                                                                                    |
| 97  | <ul> <li>If you cannot run the model for some reason, you can edit the notebook to point to</li> </ul> |
| 98  | <mark>the pre-made output file:</mark>                                                                 |
| 99  | /network/rit/lab/atm419lab/GRAPHCAST/combined.grib2                                                    |
| 100 |                                                                                                    |
| 101 | * running the model in the <mark>future</mark> running the model in the future                         |
| 102 |                                                                                                    |
| 103 | <ul> <li>To run the model in the future, this is all the setup you need</li> </ul>                     |
| 104 | \$ source /network/rit/lab/atm419lab/ <b>yourlastname</b> /anaconda3/bin/activate                      |
| 105 | \$ conda activate ai                                                                                   |
| 106 | ightarrow go to your GRAPHCAST/ai-models-graphcast and proceed                                         |
| 107 |                                                                                                    |
| 108 |                                                                                                    |
| 109 | * next steps (on your own) *                                                                           |
| 110 | (1) you need to establish an account on ECMWF CDS                                                      |
| 111 | https://cds.climate.copernicus.eu/api-how-to                                                           |
| 112 | (2) then you can run ai-models-graphcast fetching ERA5 data from CDS                                   |
| 113 | ightarrow this can be very, very slow to retrieve data from CDS                                        |
| 114 | nohup ai-modelsinput cdsdate 20211230time 12path 'out-                                                 |
| 115 | {step}.grib'lead-time 18 graphcast &                                                                   |
| 116 | $\rightarrow$ The "nohup" is so you can log off if need be                                             |
| 117 | (3) get it working on GPU instead so it runs very fast!!!                                              |
| 118 |                                                                                                    |
| 119 | {Coureurs des GraphCast}                                                                               |